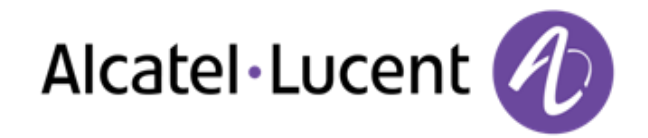

## Alcatel-Lucent OpenTouch™ Connection for 8082 My IC Phone

**User Manual** 

R100

8AL90883ENAAed.01 R100-1340

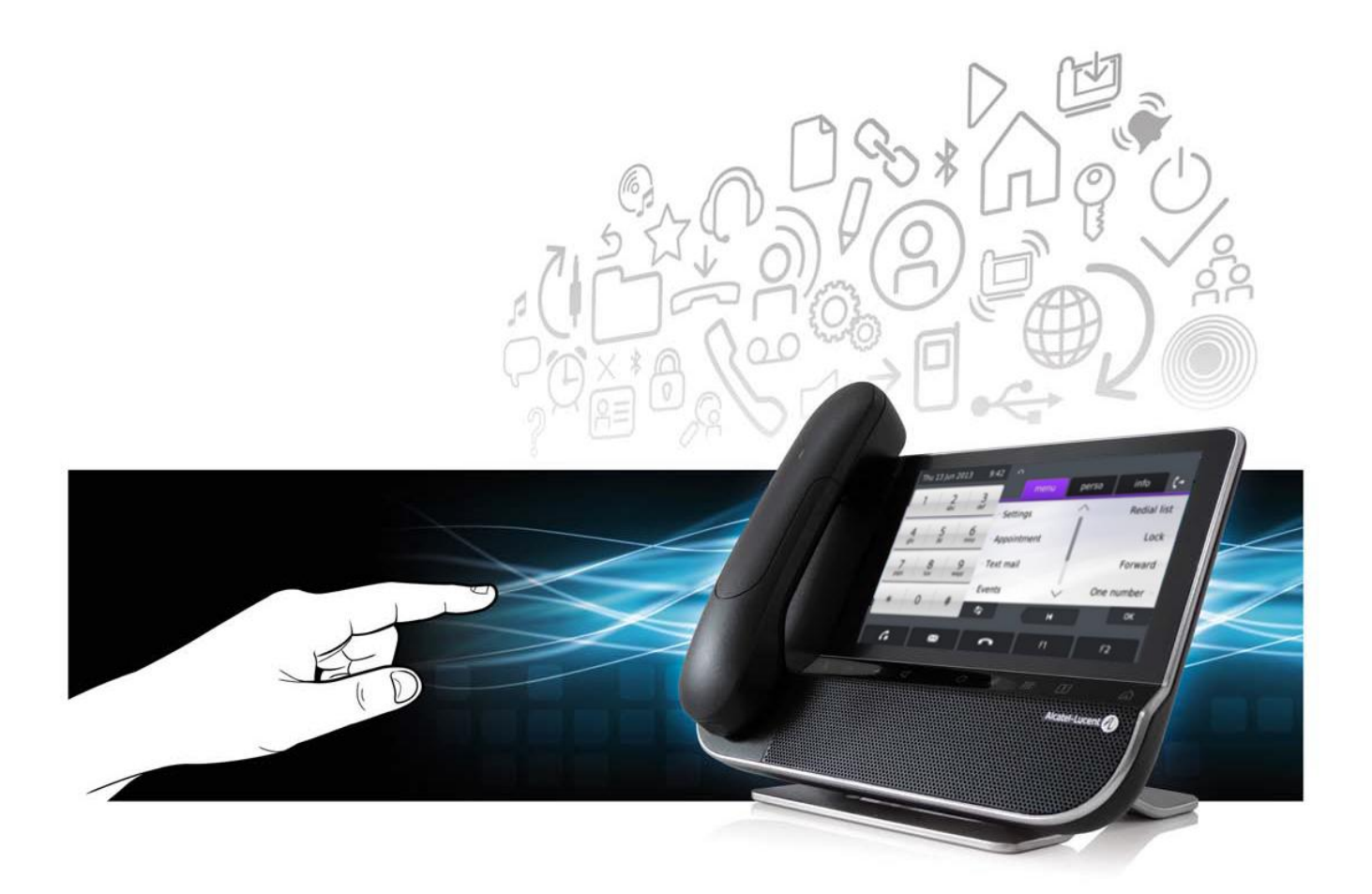

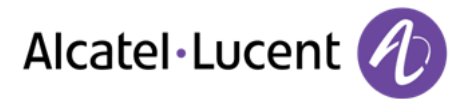

## Introduction

Thank you for choosing an Alcatel-Lucent phone.

This model offers enhanced ergonomical features for more effective communication. Its innovative and high-quality design will improve your corporate communications and allow access to a variety of services.

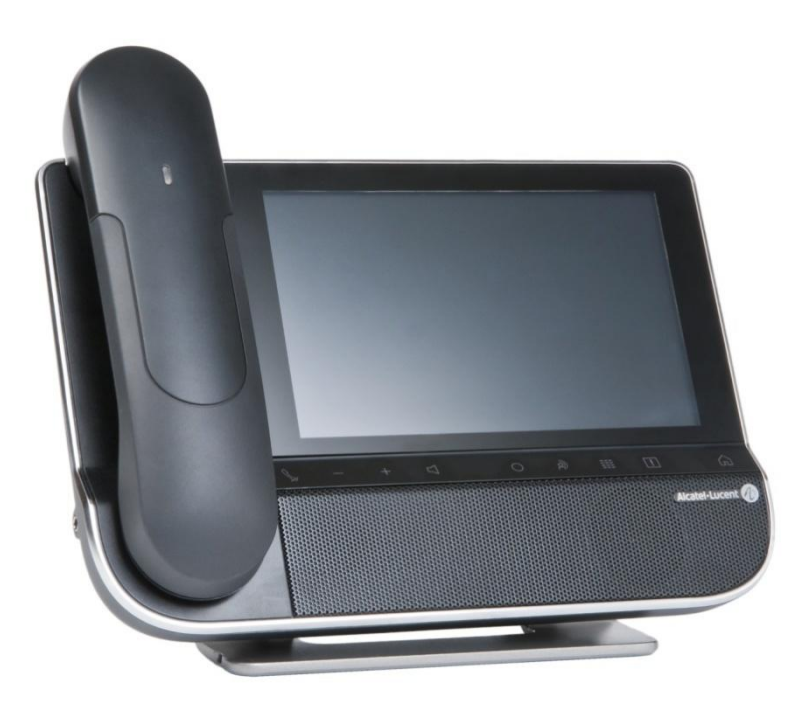

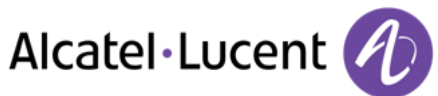

| <u>1.</u> | GETTING TO KNOW YOUR TELEPHONE                                                    | 6  |
|-----------|-----------------------------------------------------------------------------------|----|
| 1.1.      | TOUCH SCREEN                                                                      | 7  |
| 1.2.      | THE OPENTOUCH <sup>™</sup> CONNECTION WELCOME SCREENS                             | 8  |
| 1.3.      | Кеуѕ тав                                                                          | 9  |
| 1.4.      | PERMANENT FEATURES KEYS                                                           | 10 |
| 1.5.      | VIRTUAL KEYBOARD.                                                                 | 10 |
| 1.6.      | CALL MANAGEMENT SCREEN                                                            | 11 |
| 1.7.      | DEVICE SETTINGS SCREENS                                                           | 12 |
| 1.8.      | My IC Phone Bluetooth <sup>®</sup> Wireless handset                               | 13 |
| <u>2.</u> | USING YOUR TELEPHONE                                                              | 14 |
| 2.1.      | Making a call                                                                     | 14 |
| 2.2.      | RECEIVING A CALL                                                                  | 14 |
| 2.3.      | USING THE TELEPHONE IN "HANDS FREE" MODE                                          | 14 |
| 2.4.      | ACTIVATING THE LOUDSPEAKER DURING A CONVERSATION (RECEIVER LIFTED) - LOUDSPEAKER. | 15 |
| 2.5.      | CALLING YOUR CORRESPONDENT BY NAME (COMPANY DIRECTORY)                            | 15 |
| 2.6.      | Make calls via your programmed call keys                                          | 15 |
| 2.7.      | Redialing                                                                         | 15 |
| 2.8.      | CALL BACK AN UNANSWERED CALL                                                      | 16 |
| 2.9.      | REQUESTING AUTOMATIC CALLBACK IF INTERNAL NUMBER IS BUSY                          | 16 |
| 2.10      | . RECEIVING INTERCOM CALLS                                                        | 16 |
| 2.11      | . Sending DTMF signals                                                            | 17 |
| 2.12      | . MUTE, SO THAT YOUR CORRESPONDENT CANNOT HEAR YOU                                | 17 |
| <u>3.</u> | DURING A CONVERSATION                                                             | 18 |
| 3.1.      | Making a second call during a conversation                                        | 18 |
| 3.2.      | Answering a second call during a conversation                                     | 18 |
| 3.3.      | Switching between calls (Broker call)                                             | 19 |
| 3.4.      | TRANSFERRING A CALL                                                               | 19 |
| 3.5.      | THREE-WAY CONFERENCE WITH INTERNAL AND/OR EXTERNAL CORRESPONDENTS (CONFERENCE)    | 19 |
| 3.6.      | TALK SIMULTANEOUSLY TO MORE THAN 2 CORRESPONDENTS                                 | 19 |
| 3.7.      | PLACING A CALL ON HOLD (HOLD)                                                     | 20 |
| 3.8.      | PLACING AN OUTSIDE CALL ON HOLD (PARKING)                                         | 20 |
| 3.9.      | INTRUSION INTO AN INTERNAL CONVERSATION                                           | 21 |
| 3.10      | . Adjust audio volume                                                             | 21 |
| 3.11      | . SIGNAL MALICIOUS CALLS                                                          | 21 |

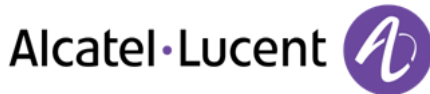

| <u>4.</u>          | SHARING                                                         | 22 |
|--------------------|-----------------------------------------------------------------|----|
| 4.1.               | ANSWERING THE GENERAL BELL                                      | 22 |
| 4.2.               | MANAGER/ASSISTANT FILTERING                                     | 22 |
| 4.3.               | CALL PICK-UP                                                    | 22 |
| 4.4.               | HUNTING GROUPS                                                  | 23 |
| 4.5.               | CALLING AN INTERNAL CORRESPONDENT ON HIS/HER PAGER              | 23 |
| 4.6.               | Answering a Call on your pager                                  | 23 |
| 4.7.               | CALLING A CORRESPONDENT ON HIS/HER LOUDSPEAKER                  | 23 |
| 4.8.               | SENDING A WRITTEN MESSAGE TO AN INTERNAL CORRESPONDENT          | 24 |
| 4.9.               | SEND A VOICE MESSAGE COPY                                       | 24 |
| 4.10.              | SENDING A RECORDED MESSAGE TO A NUMBER / A DISTRIBUTION LIST    | 25 |
| 4.11.              | BROADCASTING A MESSAGE ON THE LOUDSPEAKERS OF A STATION GROUP   | 25 |
| <u>5.</u> <u>I</u> | KEEP IN TOUCH                                                   | 26 |
| 5.1.               | DIVERTING CALLS TO ANOTHER NUMBER (IMMEDIATE DIVERSION)         | 26 |
| 5.2.               | DIVERTING YOUR CALLS TO YOUR VOICE MESSAGE SERVICE              | 26 |
| 5.3.               | WHEN YOU RETURN, CONSULT RECORDED MESSAGES                      | 26 |
| 5.4.               | DIVERTING CALLS TO YOUR PAGER                                   | 26 |
| 5.5.               | Forwarding your calls from the receiving terminal ("Follow me") | 27 |
| 5.6.               | APPLYING A SELECTIVE DIVERSION                                  | 27 |
| 5.7.               | CANCELING ALL DIVERSIONS                                        | 27 |
| 5.8.               | CANCELLING A SPECIFIC DIVERSION                                 | 27 |
| 5.9.               | DIVERTING CALLS                                                 | 28 |
| 5.10.              | DO NOT DISTURB                                                  | 28 |
| 5.11.              | LEAVING A RECORDED MESSAGE FOR INTERNAL CALLERS                 | 28 |
| 5.12.              | CONSULTING WRITTEN MESSAGES                                     | 29 |
| <u>6.</u> [        | MANAGING YOUR CHARGES                                           | 30 |
| 6.1.               | CHARGING YOUR CALLS DIRECTLY TO BUSINESS ACCOUNTS               | 30 |

6.2. FINDING OUT THE COST OF AN OUTSIDE CALL MADE FOR AN INTERNAL USER FROM YOUR TERMINAL

30

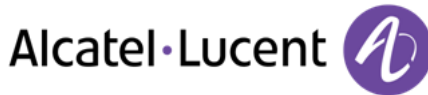

| <u>7. I</u> | PROGRAMMING YOUR TELEPHONE                                                                                     | 31                        |
|-------------|----------------------------------------------------------------------------------------------------|---------------------------|
| 7.1.        |                                                                                                    | 31                        |
| 72          |                                                                                                    | 31                        |
| 7.3.        | MODIEV THE PASSWORD FOR VOLUE PHONE SET                                                                        | 31                        |
| 7.4.        |                                                                                                    | 32                        |
| 7.5.        |                                                                                                    | 32                        |
| 7.6.        | Adjusting the contrast of the display                                                                          | 33                        |
| 7.7.        | SELECT THE SCREENSAVER DELAY                                                                                   | 33                        |
| 7.8.        | SELECT THE RIGHT OR LEFT TYPE OF DISPLAY                                                                       | 33                        |
| 7.9.        | SELECT THE KEYBOARD TYPE                                                                                       | 34                        |
| 7.10.       | SELECTING THE WELCOME PAGE                                                                                     | 34                        |
| 7.11.       | Selecting language                                                                                             | 34                        |
| 7.12.       | PROGRAM THE KEYS FOR THE PERSO PAGE                                                                            | 34                        |
| 7.13.       | Programming direct call keys (F1 and F2 keys )                                                                 | 35                        |
| 7.14.       | DELETE A PROGRAMMED KEY                                                                                        | 35                        |
| 7.15.       | Programming an appointment reminder                                                                            | 35                        |
| 7.16.       | IDENTIFY THE TERMINAL YOU ARE ON                                                                               | 35                        |
| 7.17.       | LOCK / UNLOCK YOUR TELEPHONE                                                                                   | 35                        |
| 7.18.       | CONFIGURING THE AUDIO JACK OF YOUR TELEPHONE                                                                   | 36                        |
| 7.19.       | CALL THE ASSOCIATED SET                                                                                        | 36                        |
| 7.20.       | FORWARD YOUR CALLS TO THE ASSOCIATED NUMBER                                                                    | 36                        |
| 7.21.       | Modify the associated number                                                                                   | 36                        |
| 7.22.       | THE TANDEM CONFIGURATION                                                                                       | 37                        |
| 7.23.       | CREATE, MODIFY OR CONSULT YOUR INTERCOM LIST (MAX. 10 NUMBERS)                                                 | 37                        |
| 7.24.       | INSTALLING A BLUETOOTH <sup>®</sup> WIRELESS TECHNOLOGY HANDSET (MATCHING)                                     | 38                        |
| 7.25.       | Use of the Bluetooth <sup>®</sup> handset                                                                      | 38                        |
| 7.26.       | INSTALLING A BLUETOOTH <sup>®</sup> WIRELESS TECHNOLOGY HEADSET (MATCHING)                                     | 39                        |
| 7.27.       | Using a Bluetooth <sup>®</sup> Wireless Technology headset                                                     | 39                        |
| 7.28.       | Deleting an accessory (headset, handset, etc.): Bluetooth® Wireless Technology                                 | 39                        |
| <u>8.</u>   | GUARANTEE AND CLAUSES                                                                                          | 40                        |
| 8.1.        | SAFETY INSTRUCTIONS                                                                                            | 40                        |
| 8.2.        | THE OMNITOUCH <sup>™</sup> 8082 MY IC PHONE ALSO OFFERS A BLUETOOTH <sup>®</sup> RADIO INTERFACE FOR THE BLUET | OOTH <sup>®</sup> HANDSET |

OR OTHER BLUETOOTH® DEVICESREGULATORY STATEMENTS

40

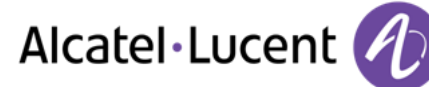

## 1. Getting to know your telephone

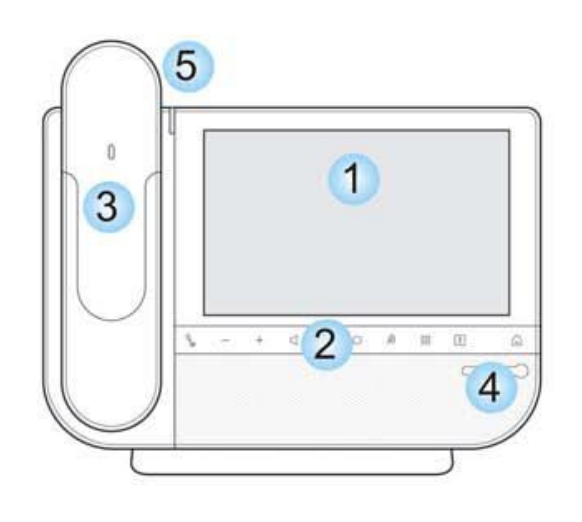

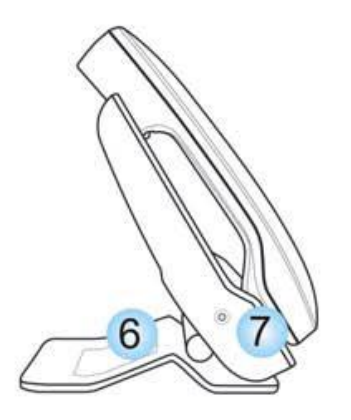

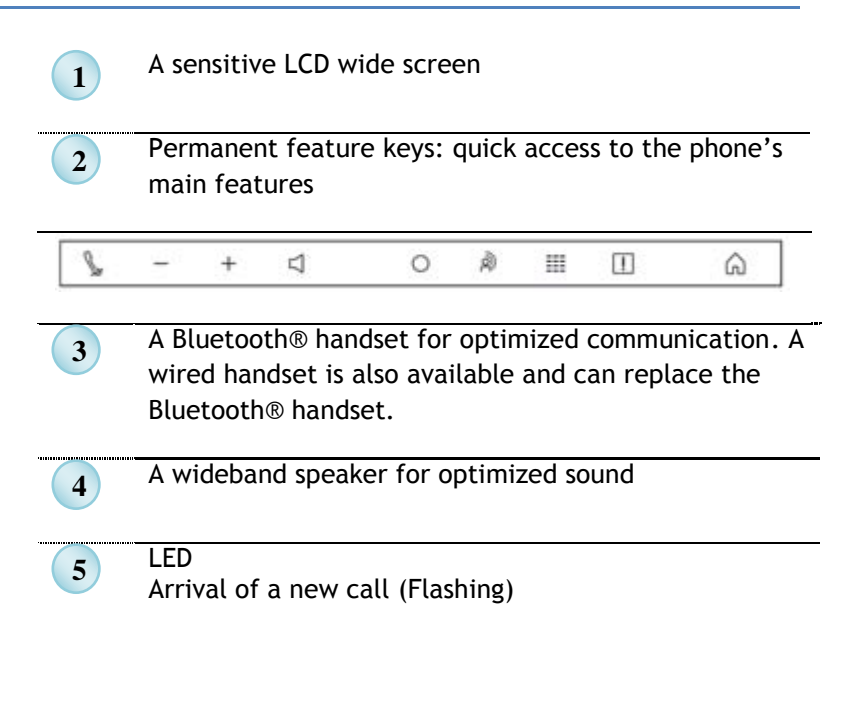

- 6 An adjustable and stable foot
- 7 One 3.5 mm headset jack
- 8 Various connections to allow phone extensions

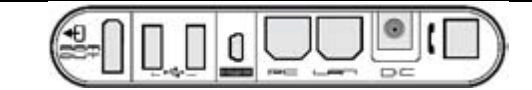

- Add-on module connector (SATA type). 2 USB connectors
- 1 mini-USB connector for a keyboard (1)
- Two 10/100/1000 Mbps Ethernet connectors to enterprise network (LAN) and a PCOne DC power jack for an external power adaptor
- 1 RJ9 connector for a corded handset (1) Not yet released

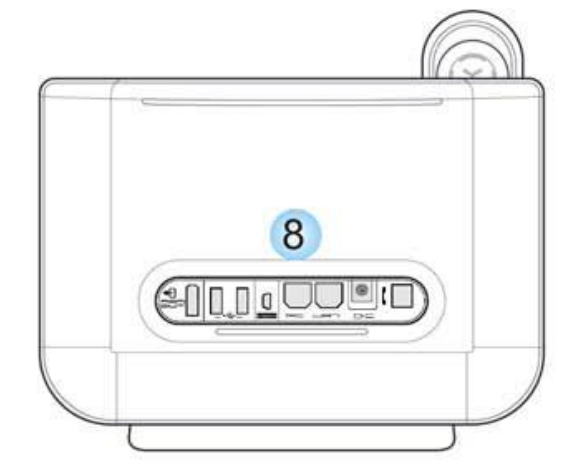

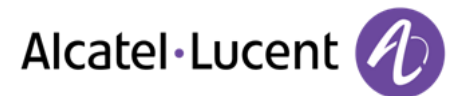

## 1.1. Touch screen

To handle your calls and the features of your phone, the set provides a touch screen and permanent features keys.

The touch screen is divided in 4 areas dedicated to :

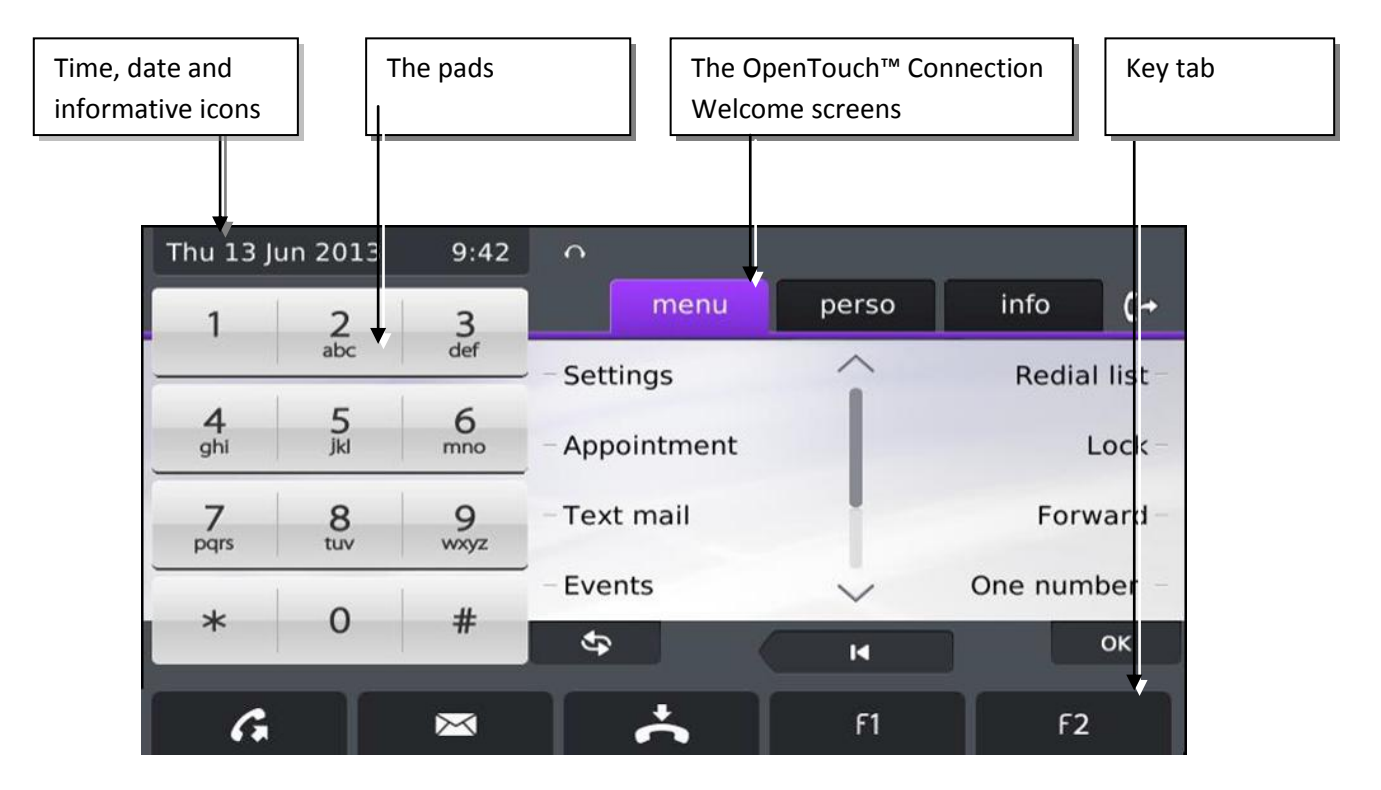

#### Time, date and informative icons

This display is located at the top of the Touch screen. Date, time and informative icons (such as headset plug, lock status, etc.) are displayed in this area.

#### Pads

They can be of two kindsThe dialpad allows you to dial numbers and fill text field with numeric characters.

The dialpad allows you to dial numbers and populate text fields with numeric characters. The alphapad is useful for quick access to the dial by name feature and complements the virtual keyboard.

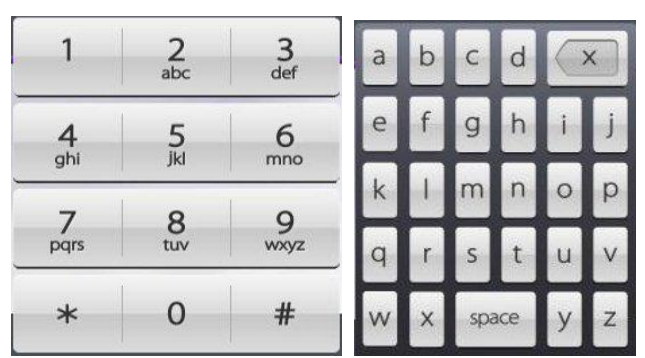

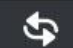

Use this key associated to the pads, to switch from the dialpad to the alphapad.

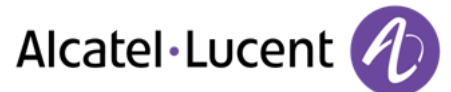

## **1.2.** The OpenTouch<sup>™</sup> Connection Welcome screens

You can access all of your phone features from these screens. The default display has three pages that you can access by pressing the page tabs at the top of the screen. The selected page is highlighted.

- o **menu**
- o perso
- o info
- Navigation : to navigate on these pages,

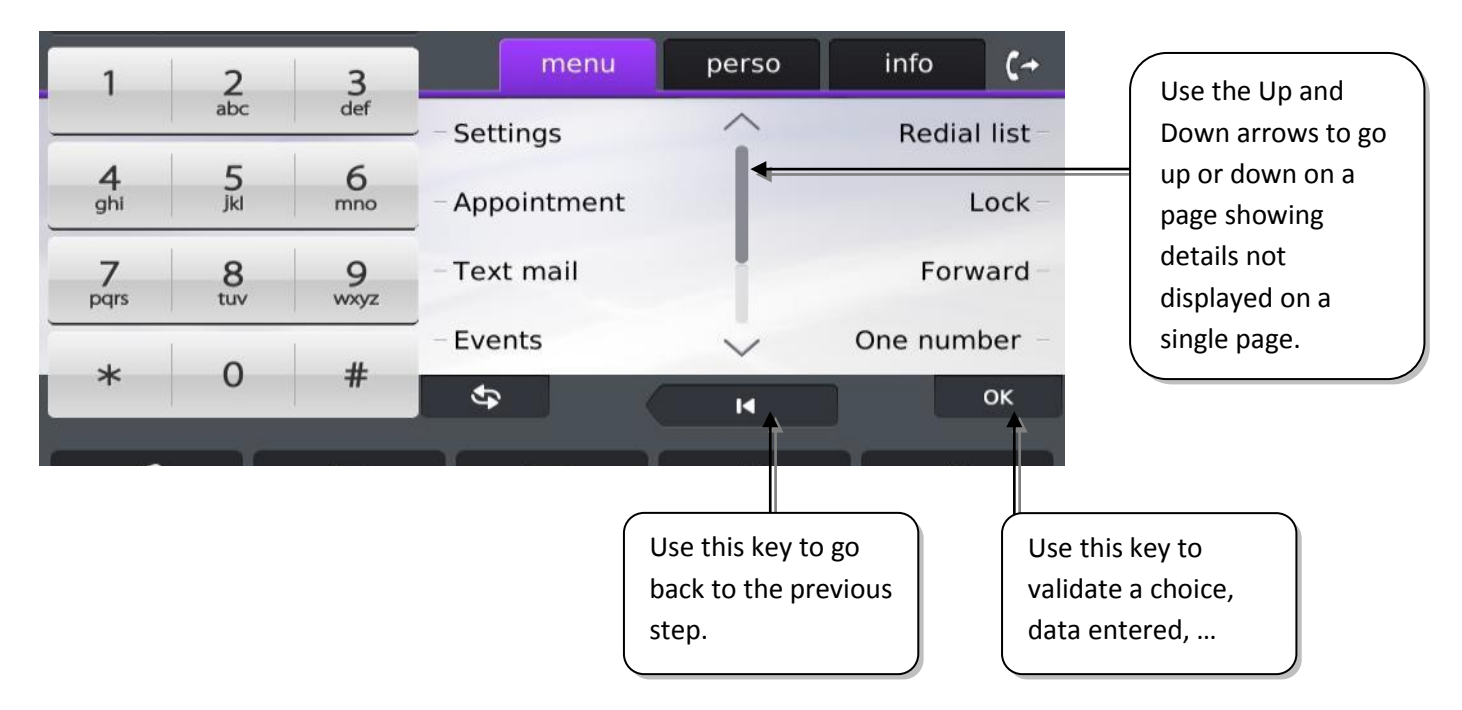

• Menu page:

Contains all functions and applications accessible by pressing on the label of the desired feature or application. From this page, it is possible to adjust the ringer volume, program the time of an appointment, lock the terminal, define the default page displayed, configure voice mail, and access telephone functions such as calling back one of the last numbers or intercepting calls.

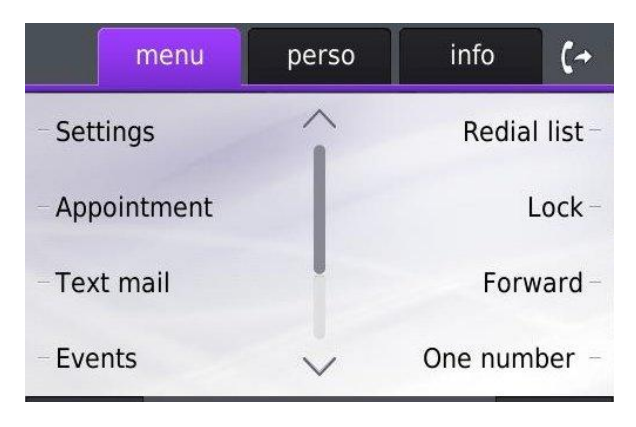

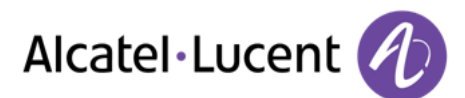

• Perso page:

Contains call line keys (allowing supervision of calls) and programmable call keys.

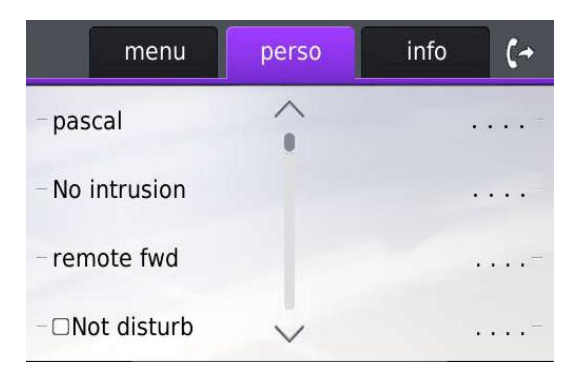

#### • Info page:

Contains information on the telephone and the status of its functions: name, telephone number, number of messages, activation of transfer function, appointment reminder, etc.

| perso     | info               | (+                      |
|-----------|--------------------|-------------------------|
| ll<br>ply |                    |                         |
|           | perso<br>II<br>ply | perso info<br>II<br>ply |

## 1.3. Keys tab

These keys are displayed at the bottom of the screen.

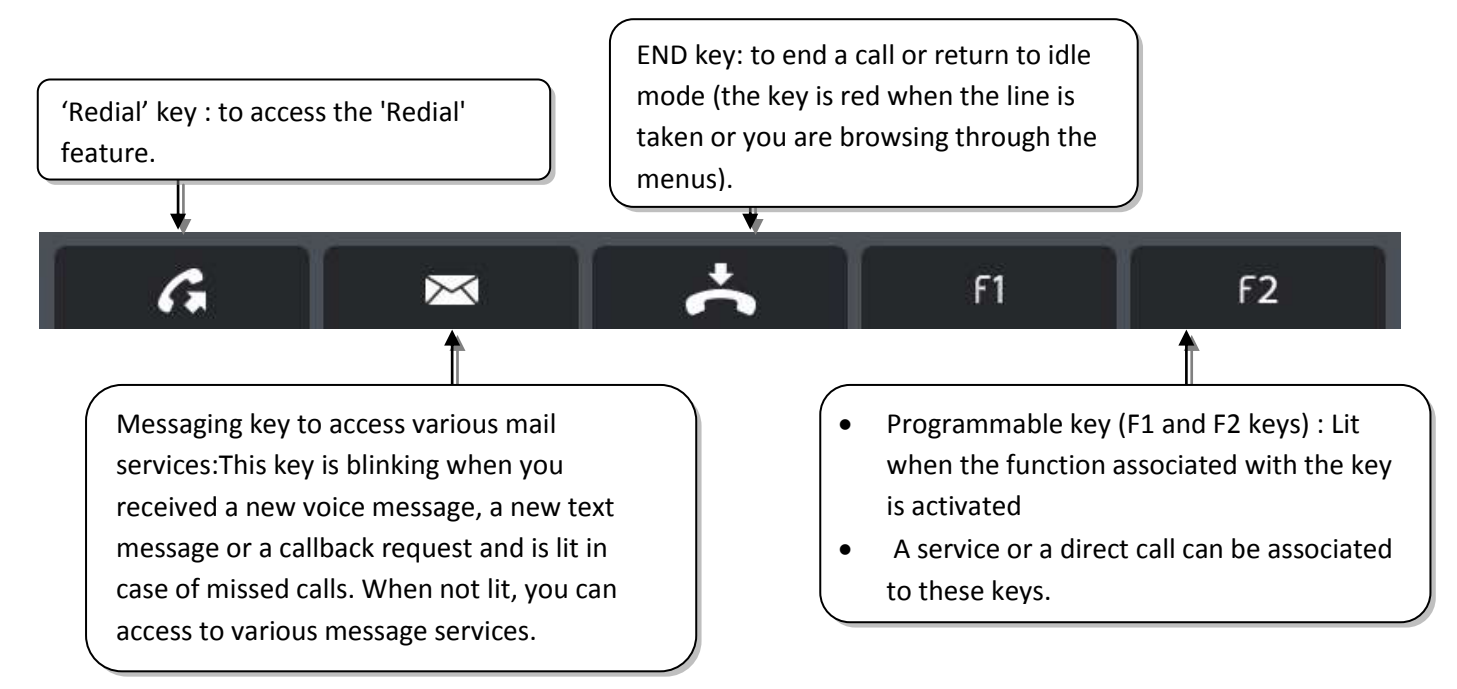

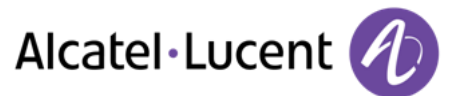

## **1.4.** Permanent features keys

They are located just below the touch screen.

| §. – + | Ц | 0 | À | = |  | ŝ |
|--------|---|---|---|---|--|---|
|--------|---|---|---|---|--|---|

| L | Mute and interphony key.<br>In conversation press this key so that your correpondent doesn't hear you. In idle state press<br>this key to set up the phone in interphony mode. When you receive a call, the phone hooks off<br>automatically and you are directly in conversation in handsfree mode. When activated, the<br>key is lit blue.# |
|---|----------------------------------------------------------------------------------------------------|
| _ | Turn down the volume.                                                                                                    |
| + | Turn up the volume.                                                                                                    |
|   | Pressing this key answers an incoming call in handsfree mode (the key is blue). When a call is in progress, pressing this key switches from handsfree mode to headset or handset mode.                                                                                                    |
| 0 | Pressing this key will access to the routing menus.                                                                                                    |
| ð | This key is lit when you received a new voice message, a new tex message or a callback request. When not lit you can access to various message services. This key is blinking in case of a missed call.                                                                                                    |
|   | Activate or deactivate the virtual keyboard.                                                                                                    |
|   | In idle mode, pressing this key takes you to the device settings menu. You can then choose the type of display (left or right) and/or the type of keyboard you want to use (AZERTY, QWERTY, QWERTY, QWERTZ, etc.). You can also adjust some screen settings.                                                                                  |
| Ŵ | Pressing this key brings the phone in idle mode when navigating in pages and configuring the phone.                                                                                                    |

## 1.5. Virtual keyboard.

This keyboard is accessed by pressing the keyboard key ( ). It is designed for accessing the "Dial by name" feature, and entering names, texts, data, etc.

When you first press the virtual keyboard key, the keyboard is shown such as below.

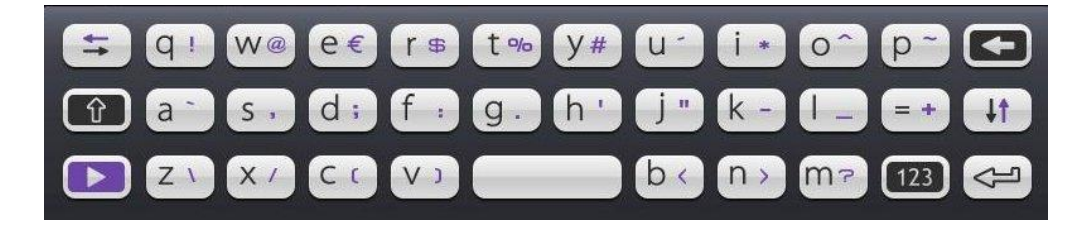

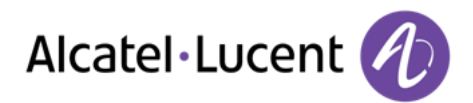

Here is a list of the functional keys that help you to access all symbols.

| tt (t | Cursor moving keys (left, right, up and down). Helps you to navigate in an edit<br>box. Press Alt key to access the left and up navigation |
|-------|----------------------------------------------------------------------------------------------------|
| Ŷ     | Caps lock. To write text in capital letters.                                                                                               |
|       | Alt key. To access to characters or functions in purple color.                                                                             |
| 123   | Numbers key. To access numbers as well as specific characters.                                                                             |
|       | Enter key. To validate a edited text.                                                                                                    |
|       | Backspace key: to delete one character in an edit box.                                                                                     |

#### 1.6. Call management screen

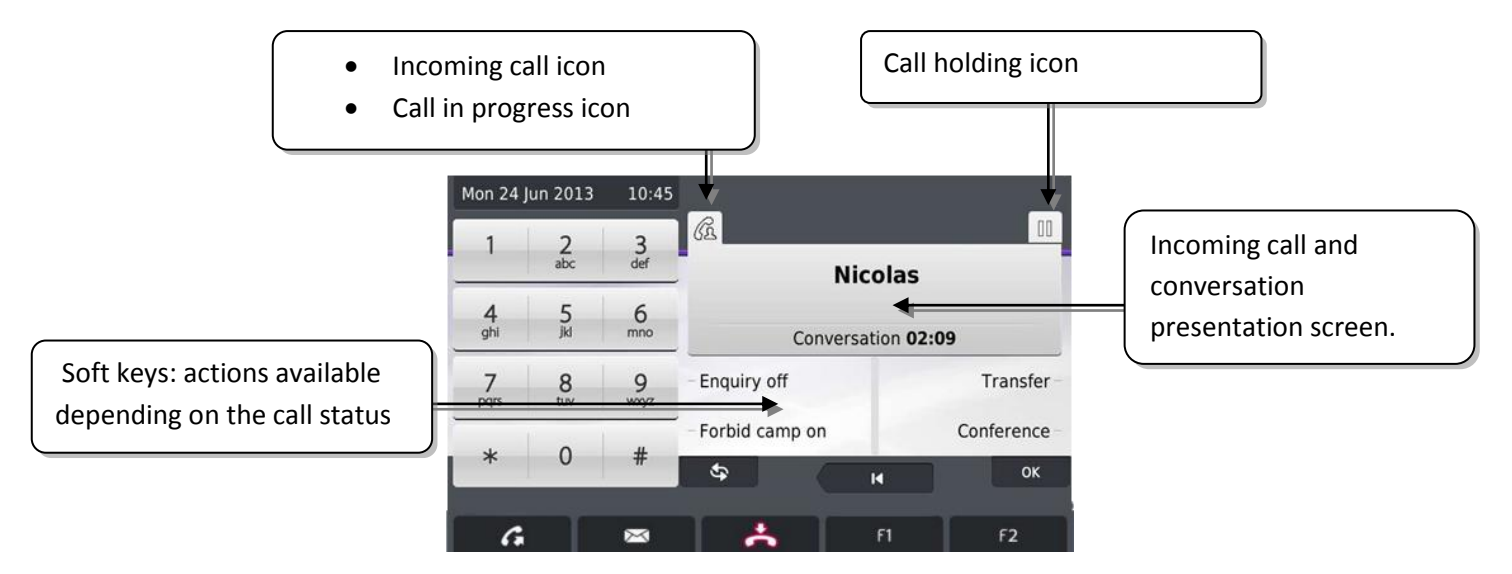

- Each tab corresponds to a call and its status is symbolized by its icon (in progress, held, arrival of new call).
- All features accessible while the call is displayed on the screen. Use the Up and Down arrows to go down or up on a page These functions (transfer, conference, etc.) are directly related to the status of the call consulted. For example, the transfer function will not be available between a call in progress or a held call and an incoming call.
- Used to switch from a telephone screen to an application screen and to browse a device menu.
- Calls can also be managed from the Perso page. While the call is in progress, press the Back/Exit key and display the Perso page. Calls in progress or waiting calls are displayed on the different line keys. It is then possible to converse with the caller of your choice by pressing the key associated to the caller.

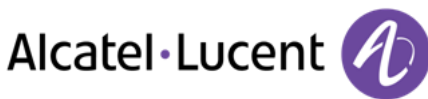

## 1.7. Device settings screens

• : open the device settings menu

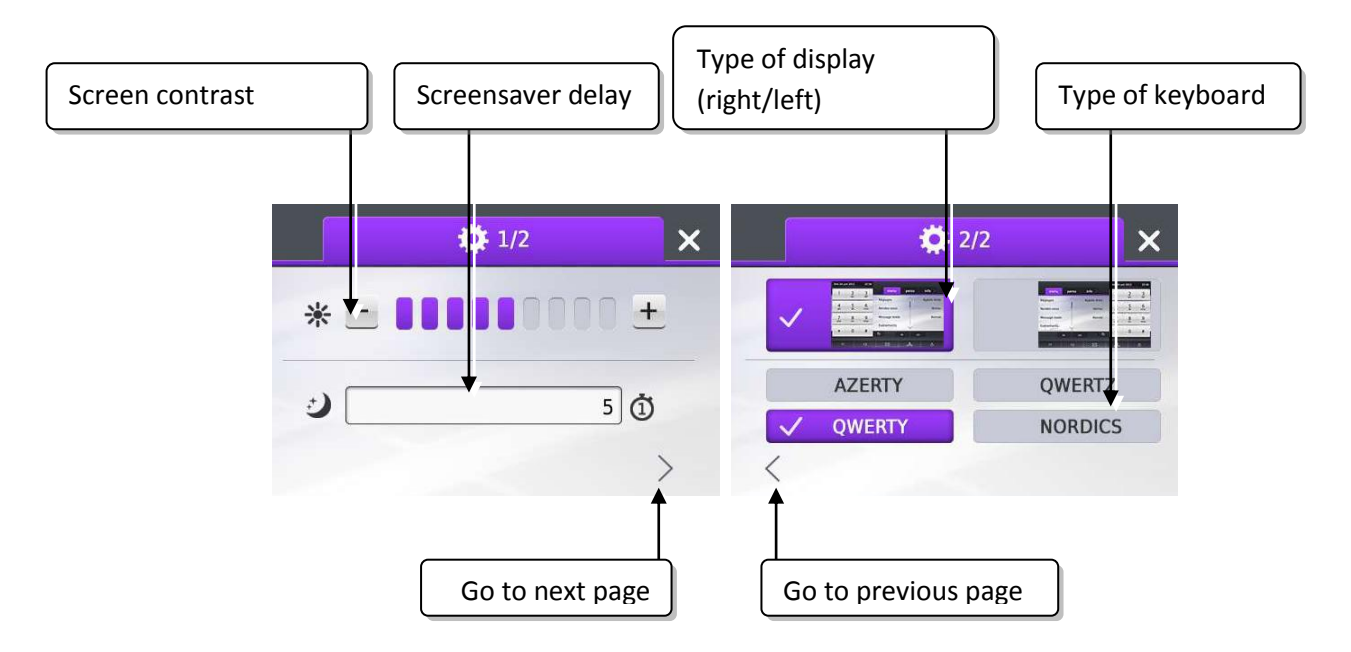

Note : to adjust the screansaver timeout, tap several times on the timeout value to access other available values.

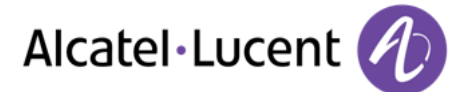

## 1.8. My IC Phone Bluetooth® Wireless handset

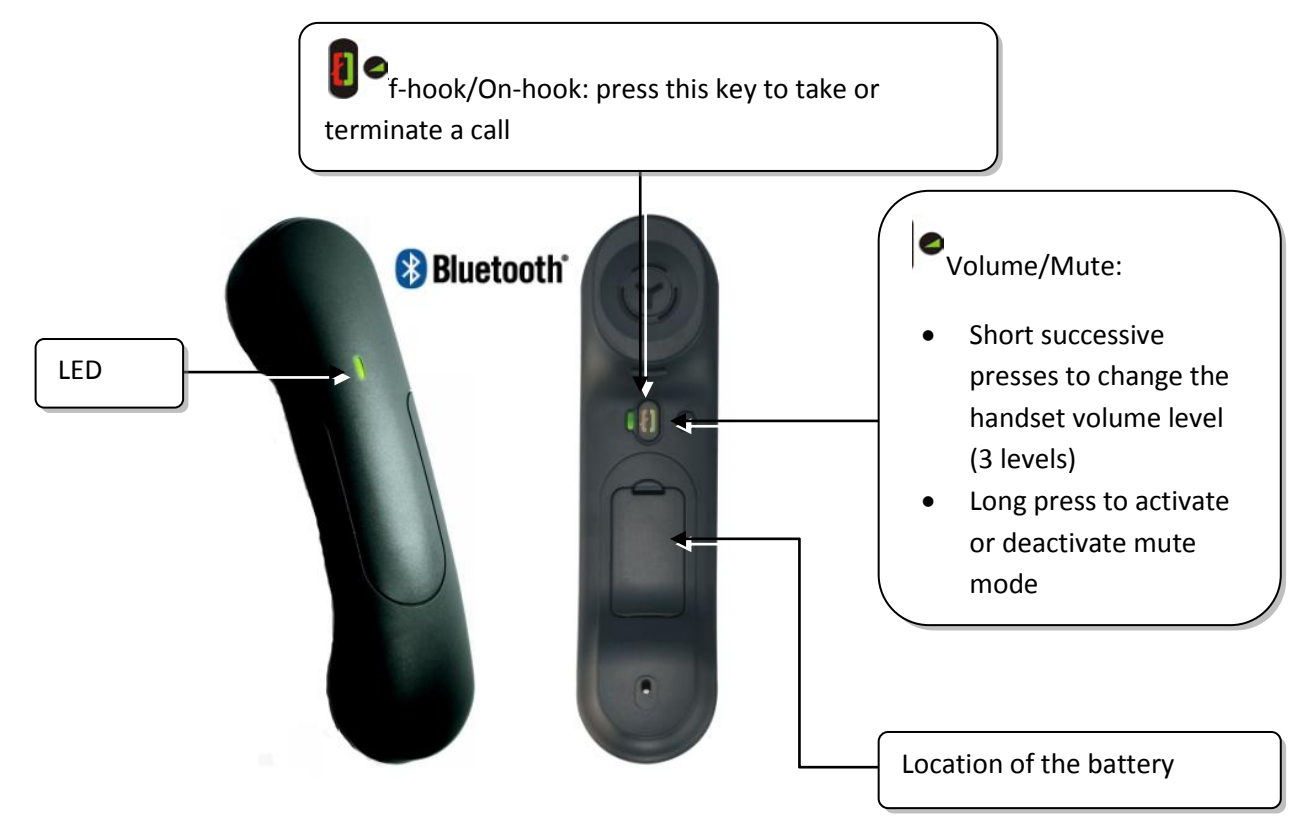

If the Bluetooth® handset is on its base, you do not need to press the Off-hook/On-hook key to take or terminate the call. Just off-hook/on-hook the Bluetooth® handset.

#### LED

- Off: operating normally
- Blinking green: in communication
- Green steady: handset charging
- Orange flashing: battery charge low or handset outside coverage zone
- Orange steady: malfunction

#### Installing or replacing the Bluetooth® handset battery

Lift up the battery cover
 2 Slide out the battery holding part

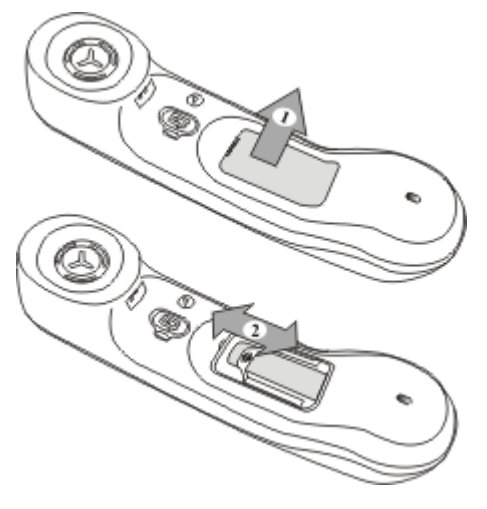

The battery recharges when the Bluetooth® handset is on its base.

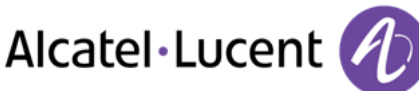

## 2. Using your telephone

## 2.1. Making a call

Use one of the following different ways

- Dial directly the number for your call
- Lift the receiver **>** Enter the destination number
- Press the on/off hook key of the Bluetooth® device (IP Touch Bluetooth® Wireless handset) >Dial the destination number
- $\square$  Hands free Dial the destination number
- Programmed line key
- Search by name (you can also access the search by name feature via the alphapad)

To make an external call, dial the outside line access code before dialing your contact number

## 2.2. Receiving a call

Use one of the following different ways

- Lift the receiver
- UPress the on/off hook key of the Bluetooth® device (IP Touch Bluetooth® Wireless handset)
- Hands free
- Take call
- Select the « incoming call » icon

## 2.3. Using the telephone in "Hands free" mode

#### Terminal idle:

- Press and release >> You are in hands free mode
- Terminate your call

#### Call in progress:

- During a conversation
- Press and release >> You are in hands free mode

#### During a conversation, you can lift the receiver without terminating the call.

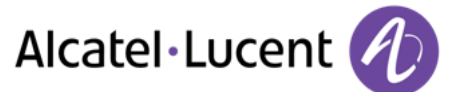

# 2.4. Activating the loudspeaker during a conversation (receiver lifted) - Loudspeaker.

- During a conversation
- Activate loudspeaker , >> 🗁 💜 >> The key lights up
- <sup>+</sup> <sup>—</sup> djust volume (9 levels) :
- Deactivate loudspeaker >> 🕨 🖉 >> The key is no longer lit

Press and release the loudspeaker key to switch to hands free mode (light steady).

## 2.5. Calling your correspondent by name (company directory)

- Enter the name or initials or the surname and first name of your correspondent
- Select the type of search you want (last name, last name and first name or initials) >> Display of all the correspondents meeting the search criteria
- Use one of the following different ways

 $\sim$   $\stackrel{\scriptstyle \bigcirc}{\smile}$  Select the name of the person you wish to call

Modify the search

\* Name must be entered in format namespacefirst name.

You can also search by initials. Type the initials of first name and surname, separated by a space. All first names/names matching these initials will be displayed in the search

## 2.6. Make calls via your programmed call keys

- Access the "Perso" page
- Find the correspondent you want to call from the programmed call keys
- Select the correspondent

## 2.7. Redialing

#### Redialing the last number dialed (redial)

• (long press) >> Last number redial

#### Call back one of the last 8 numbers dialed

- **G** (short press)
- ÖSelect the number to redial from the last dialed numbers

You can access to this feature too by menu :

- Reach the "Menu" page
- *Redial list* **>>** Last number redial
- Select the number to redial from the last dialed numbers

## 2.8. Call back an unanswered call

- •
- No Reply calls (the number of new unanswered calls is displayed)
- Select the type of call:
  - No non replied internal calls / xx non replied internal calls
  - No non replied external calls / xx non replied external calls
- Select a name or a number
- Recall
- To delete the selected item
- Delete

#### Erase the list of unanswered calls

- •
- No Reply calls (the number of new unanswered calls is displayed)
- Select the type of call :
  - No non replied internal calls / xx non replied internal calls
  - No non replied external calls / xx non replied external calls
- Delete all (or use icon: 🔟 )

#### 2.9. Requesting automatic callback if internal number is busy

- Internal number busy
- Call back >> Callback request acknowledged
- 📥

### 2.10. Receiving intercom calls

You can answer a call without lifting the receiver. When you receive a call, you are automatically connected in hands-free mode. The identity of the caller is displayed on the screen.

- a. To activate Terminal idle:

When your caller hangs up, intercom mode remains active.

#### b. To deactivate - Terminal idle:

>>> The corresponding LED goes out

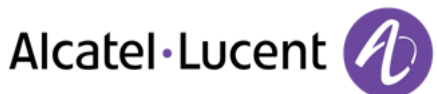

## 2.11. Sending DTMF signals

During a conversation you sometimes have to send DTMF signals, such as with a voice server, an automated attendant or a remotely consulted answering machine.

- During a conversation
- Send DTMF
- Enter DTMF code

The function is automatically cancelled when you hang up.

#### 2.12. Mute, so that your correspondent cannot hear you

You can hear your correspondent but he/she cannot hear you:

#### From the set

- During a conversation
- Disable microphone >> The key lights up
- Resume the conversation >> The key is no longer lit  $\biguplus$

#### From the Bluetooth® receiver

• Press the handset volume/mute key (long press)

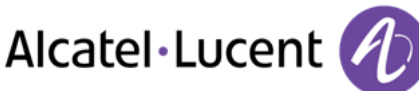

## 3. During a conversation

## 3.1. Making a second call during a conversation

- During a conversation
- New call
- Number of second correspondent >> The first call is on hold

#### Other methods for calling a second correspondent

- Dial directly the number for your call.
- Name of second correspondent.
  - Select the "Redial" function
- Programmed line key.

#### To cancel your second call and recover the first:

- You are in conversation with the second correspondent and the first one is on hold.
- Use one of the following different ways :
  - Enquiry off
    - 📩 Hang up
- You are in conversation with your first correspondent

If you make an error, hang up: your telephone will ring and you will recover your first call.

## 3.2. Answering a second call during a conversation

- During a conversation, another person is trying to call you >> Name or no. of the caller displayed for 3 seconds
- Use one of the following different ways to answer displayed call
  - 🛛 💭 Line key for which icon is flashing 🕼
  - o Take call
- The first call is on hold

To return to your first caller and end the conversation in progress

- 📩 >>The second call is ended
- To recover the first correspondent, use one of the following different ways
  - Select the « incoming call » icon
  - 0
  - Lift the receiver

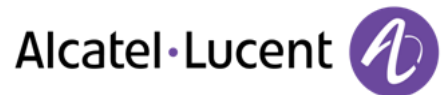

## 3.3. Switching between calls (Broker call)

During a conversation, a second call is on hold. To accept the second call:

• Select the correspondent on hold >> Your first call is placed on hold

## 3.4. Transferring a call

#### To transfer your call to another number:

- During a conversation
- Calling a second person during a conversation >> The first call is on hold
- You can transfer immediately the call or wait for your contact to answer before transfer the call
- Transfer

Transfer between two outside calls is not generally possible (depends on country concerned and system configuration).

# 3.5. Three-way conference with internal and/or external correspondents (conference)

- During a conversation, a second call is on hold
- *Conference* **>>**You are in conference mode

#### Cancel conference and return to first correspondent (If conference is active)

• End conference

#### Hang up on all correspondents (If conference is active)

• 📥 Hang up

#### After the conference, to leave your two correspondents talking together:

- Transfer
- 🔥 Hang up

#### **3.6.** Talk simultaneously to more than 2 correspondents

You are in a conference call with 2 correspondents. To add another correspondent to the conference:

- Add
- Dial the number of your correspondent (dial, directories, last numbers dialed...)
- Your correspondent answers
- Insert >>You are in conversation with additional correspondent

During a 3-way conference, you can add up to three additional participants.

## 3.7. Placing a call on hold (hold)

#### Exclusive hold:

During a conversation, you wish to place the call on hold and recover it later, on the same telephone.

- During a conversation
- Put on hold >> Your call is placed on hold

Recover the call on hold:

• Select the call on hold

#### Common hold:

To recover your call on any telephone in your system.

- During a conversation
- Hold >> Your call is placed on hold

Recover the call on hold from any telephone:

• Select the call on hold II

## 3.8. Placing an outside call on hold (parking)

You can place an outside call on hold and recover the call on another telephone:

- During a conversation
- Park the call

A parking announcement message is displayed on the screen of the parking destination set.

#### To recover the parked call:

To automatically take the parked call, pick up the handset of the parking destination set.

- Reach the "Menu" page
- Settings > My services > Consultation > Call pick up services > Park/Retrieve call

If the parked call is not recovered within a preset time (default value 1 min 30), it is transferred to the operator.

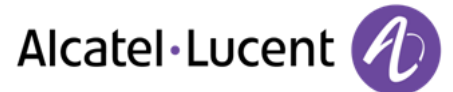

## 3.9. Intrusion into an internal conversation

Your correspondent's line is busy. If the number is not "protected" and if authorised, you can intrude into the call:

- Intrusion
- Same key to exit (Intrusion)

#### Protection against intrusion:

- Dress programmed key
- Enter correspondent's number

Protection is cancelled when you hang up.

### 3.10. Adjust audio volume

During a call, to adjust the volume level of the loudspeaker or receiver:

- During a conversation
- <sup>-</sup> Adjust audio volume

#### 3.11. Signal malicious calls

This key lets you signal a malicious call. If this call has an internal source, it is signalled to the system by a special message.

- You receive a malicious call
- Malicious

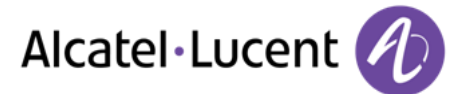

## 4. Sharing

#### 4.1. Answering the general bell

When the operator is absent, outside calls to the operator are indicated by a general bell. To answer:

- Reach the "Menu" page
- Settings > My services > Consultation > Call pick up services > Night service call pick up

#### 4.2. Manager/Assistant filtering

System configuration allows "manager/assistant" groups to be formed, so that the manager's calls can be directed to one or more assistants.

#### From the manager's or assistant's telephone:

- Press programmed key >> Incoming calls are filtered by a chosen person (assistant, etc.)
- Same key to cancel

Filtering is indicated on the manager's telephone by the icon corresponding to the "filtering" programmed key.

## 4.3. Call pick-up

You hear a telephone ringing in an office where no-one can answer. If authorised, you can answer the call on your own telephone.

#### If the telephone ringing is in your own pick-up group:

- Reach the "Menu" page
- Settings > My services > Consultation > Call pick up services > Group call pick up

#### If the telephone ringing is not in your pick-up group:

- Reach the "Menu" page
- Settings > My services > Consultation > Call pick up services > Individ pick up
- Number of telephone ringing

The system can be configured to prevent call pick-up on certain telephones.

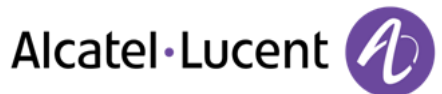

## 4.4. Hunting groups

#### Hunting group call:

Certain numbers can form a hunting group and can be called by dialling the group number.

#### Temporary exit from your hunting group:

- Reach the "Menu" page
- Settings > My services > Consultation > Additional service > Out hunting grp
- Enter your group number

#### Return into your group:

- Reach the "Menu" page
- Settings > My services > Consultation > Additional service > In hunting grp
- Enter your group number#

Belonging to a group does not affect the management of direct calls. A specific telephone within a group can always be called by using its own number.

### 4.5. Calling an internal correspondent on his/her pager

The number called does not answer and you know that the person called has a pager:

- Dial the destination number
- Paging
- Dial the destination number >> Paging in progress is displayed

Your correspondent can answer from any telephone in the system.

#### 4.6. Answering a call on your pager

A call on your pager can be answered from any telephone within the system.

- Your pager beeps
- Reach the "Menu" page
- Settings > My services > Consultation > Paging > Paging answer
- Your extension number

#### 4.7. Calling a correspondent on his/her loudspeaker

Your internal correspondent does not answer. If authorised, you can remotely activate your correspondent's phone:

- Your correspondent does not reply
- LS announce >> You are connected to the loudspeaker on your correspondent's phone (if he/she has the hands free function)

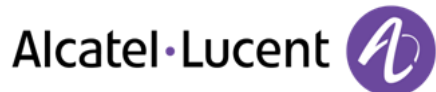

## 4.8. Sending a written message to an internal correspondent

- Text mail >> Send
- Use one of the following different ways
  - $\circ$  Enter the number of the terminal to receive the message
  - Enter the first letters of the name
- Choose the type of message

#### a. Sending predefined message

- Predefined msg
- Select a predefined message
- Apply
- b. Sending a message to complete
  - To complete
  - Select a predefined message to complete
  - === Complete your message
  - Apply
- c. Sending a new message
  - Msg to create
  - Vrite your message
  - Apply

#### d. Sending the previous message

- Previous msg
- Apply

### 4.9. Send a voice message copy

- New voice message
- Personal code >> Display number of new and old messages
- Consult > Forward msg
- Number to be called / Correspondent's name (Spell name/ \*)
  - o Send >> Send message
  - Exit >> End of broadcast

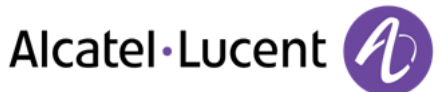

## 4.10. Sending a recorded message to a number / a distribution list

- •
- New voice message
- Personal code
- Send
- Record your message
- Exit >> End of recording
- Number to be called / Correspondent's name (Spell name/ \*)
  - o Send >> Send message
  - Exit >> End of broadcast

#### 4.11. Broadcasting a message on the loudspeakers of a station group

A message not requiring an answer can be broadcasted on the loudspeakers within your broadcast group:

- Off hook
- Number of broadcast group >> Speak, you have 20 seconds
- 🔥 Hang up

The message will only be broadcast on terminals not in use and which have a loudspeaker.

## 5. Keep in touch

## 5.1. Diverting calls to another number (immediate diversion)

The number can be your home, mobile or car phone, voice mailbox or an internal extension (operator, etc.).

- $\circ$
- Immediat fwd
- Number to be called >> Diversion is acknowledged
- . 🔥

You can make calls, but only the destination number can call you.

## 5.2. Diverting your calls to your voice message service

- 0
- Imm fwd to VM >> Diversion is acknowledged
- •

## 5.3. When you return, consult recorded messages

The message key is blinking when you received a new voice message, a new text message or a callback request, and is lit in case of missed calls.

- X
- New voice mess
- Personal code >> Display name of sender, with date, time and ranking of message
- Consult >> Listen to message
- After the message listening, use one of the following different ways
  - *Replay* **>>** Erase message
  - Call back >> Call back sender of message
  - Save >> Archive the message
  - o Exit >> Terminate consultation

### 5.4. Diverting calls to your pager

Callers will thus be able to contact you while you are moving around the company:

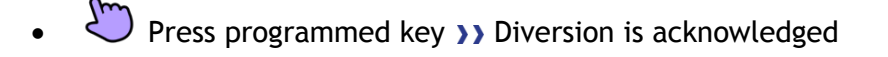

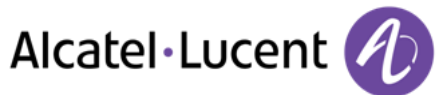

## 5.5. Forwarding your calls from the receiving terminal ("Follow me")

You wish to receive your calls in your present location: Use the "Follow me" function.

- C
- Other fwd **>** Remote forward
- Dial your extension number >> Diversion is acknowledged

If you have a key programmed with this feature, you can access the feature directly

- Press programmed key
- Dial your extension number >> Diversion is acknowledged

### 5.6. Applying a selective diversion

You can forward your primary number and your secondary number or numbers to different sets.

- Reach the "Menu" page
- Settings > My services > Consultation > Forward service
- Select the number to forward
  - Principal line selection
    - Second line selection
- Number receiving diversion

## 5.7. Canceling all diversions

- 0
- Deactivate > Deactivated forward
- $\hookrightarrow$

To cancel all diversion, you can programme another type of diversion too.

## 5.8. Cancelling a specific diversion

• Programmed key corresponding to type of diversion (group or selective)

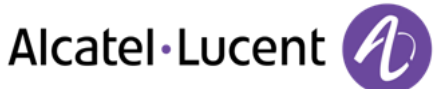

## **5.9.** Diverting calls

Callers will thus be able to contact you while you are moving around the company:

- Use one of the following different ways
  - 。(
  - Reach the "Menu" page > Forward
- Other fwd
- Select the forward type to program
  - Forward on busy
  - Forward on no reply
  - Forward on busy/no reply
- Number receiving diversion >> Diversion is acknowledged

If you have a key programmed with this feature, you can directly access to the feature

- Press programmed key
- Number receiving diversion >> Diversion is acknowledged

## 5.10.Do not disturb

You can make your terminal temporarily unavailable for all calls.

- C
- Do not disturb
- === nter code when activate
- Apply >> Diversion is acknowledged

Callers wishing to contact you will see the "Do Not Disturb" message displayed on their sets when they try to call.

To deactivate the Do not disturb feature, follow the same procedure.

### 5.11. Leaving a recorded message for internal callers

You can leave a message on your terminal which will be displayed on the screen of the terminal calling you.

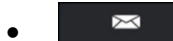

- Text mail **>** Fwd to text
- Choose the type of message
- a. Sending predefined message
  - Predefined msg
  - Select a predefined message
  - Apply

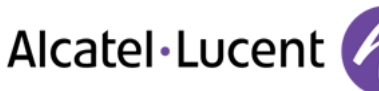

#### b. Sending a message to complete

- To complete
- Select a predefined message to complete
- === Complete your message
- Apply
- c. Sending a new message
  - Msg to create
  - Vrite your message
  - Apply

To deactivate the forward to text feature :

- $\bowtie$
- Text mail > Deact fwd text >> The text message is displayed
- Deactivate

#### 5.12. Consulting written messages

The light indicates that messages have been received.

- >>> Number of messages received
- New text mail > Read message >> Display name of sender, with date, time and ranking of message
- Use one of the following different ways
  - *Recall* >> Call back sender of message
  - save >> Record message
  - Next message >> Next message
  - Text answer >> Answer with a text message
  - Terminate consultation

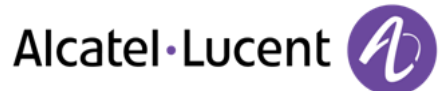

## 6. Managing your charges

### 6.1. Charging your calls directly to business accounts

You can charge the cost of your outside calls to business account numbers.

- Reach the "Menu" page
- Settings > My services > Consultation > Additional services > Business Account code
- Number of business account
- Number required

# 6.2. Finding out the cost of an outside call made for an internal user from your terminal

- Reach the "Menu" page
- Settings > My services > Consultation > Consultation & Callbacks > Charging information

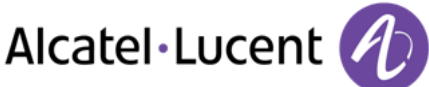

## 7. Programming your telephone

## 7.1. Initializing your voice mailbox

- Light flashes
- •
- Enter your personal code then record your name according to voice guide instructions

Your personal code is used to access your voice mailbox and to lock your telephone.

Your personnal code is composed by 4 digits. A weak personnal code will be rejected by the system: - Identical 4 digits (0000, 1111,)

- A simple sequence of 4 digits (0123, 1234,)

## 7.2. Customizing your voice greeting

You can replace the greeting message by a personal message

- •
- Voice mail
- Personal code
- Perso option >Greeting msg > Perso greeting >> Record message
- End >> End of recording
- Use one of the following different ways
  - o Accept >> Apply
  - *Restart* >> Re-record a message
  - *Replay* **>>** Replay message

#### To return to the default message

• Normal prompt

## 7.3. Modify the password for your phone set

- Reach the "Menu" page
- Settings > Phone > Password
- Old code (4 digits)
- Apply
- New code (4 digits)
- Apply
- Enter new password again to confirm
- Apply
- 📥

This code acts as a password controlling access to programming functions and the user 'Set Locking ' function (code by default: 0000).

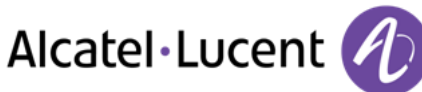

## 7.4. Modify the password for your voice mailbox

- •
- Voice mail
- Personal code
- Perso options > Admin options > Password > My password
- New code (4 digits)
- Apply
- 📥

As long as your voice mailbox has not been initialized, personal code is 0000.

## 7.5. Adjusting the audio functions

- Reach the "Menu" page
- Settings > Phone > Ringing

#### Choose the tune

- Select the type of call to which the ringing is to be associated
  - o Internal call
  - o External call
- Select the melody of your choice (16 tunes)
- ок
- 📩 End adjusting
- To adjust other audio features

#### Adjusting the ringer volume

- Level
- – elect the volume you want : (12 levels)
- End adjusting
- To adjust other audio features
- •

#### Activate/deactivate silent mode

- More options
  - • Silent mode >> To activate
  - -Silent mode >> To deactivate
- End adjusting
- To adjust other audio features

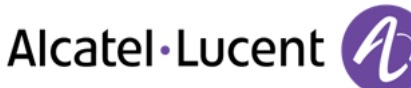

#### Activate/deactivate meeting mode (progressive ringing)

- More options
  - Progressive ringing >> To activate
  - Progressive ringing >> To deactivate
- 📩 End adjusting
- **To adjust other audio features**

#### Activate/deactivate discreet ring mode

- • One beep before ringing / Three beeps before ringing >> To activate
- • One beep before ringing / Three beeps before ringing >> To deactivate
- End adjusting
- To adjust other audio features

#### Adjust ringer volume while a call arrives

- Your telephone rings
- – djusting the ringer volume

## 7.6. Adjusting the contrast of the display

- Press device setting menu key
  - + Decrease or increase the constrast of the display
- · 🐣

## 7.7. Select the screensaver delay

- Press device setting menu key
- Select the screensaver delay by pressing successively on the field associated to « @ » field and select the desired time. You can choose between 1, 5, 15, 60 or 240 minutes

## 7.8. Select the right or left type of display

You can choose the pads to be displayed on the left or the right of the touch screen.

- Press device setting menu key
- Access the next setting device menu page « > »
- Select the right or left type of display.
  The selected type of display is highlighted.
- Go back to idle state.

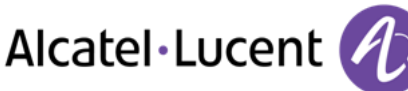

## 7.9. Select the keyboard type

You can choose the keyboard you want to use (Azerty, qwerty, ...).

- Press device setting menu key
- Access the next setting device menu page « > »
- Select the desired keyboard type (azerty, qwerty, ...)
   The selected type of keyboard is highlighted.
- Go back to idle state.

### 7.10. Selecting the welcome page

This function is used to choose the page displayed by default on the telephone.

- Settings > Phone >Homepage
- Select the default page
- \*

#### 7.11. Selecting language

- Reach the "Menu" page
- Settings > Phone >Language
- Ö Select the language of your choice
- 🔥

### 7.12. Program the keys for the Perso page

You can program call numbers and functions for the «Perso» page keys.

- Access the Perso page using the navigator
- Dress the key you want to program

#### To program a number

- Speed dial
- Enter the number
- Enter the name of the key
- Apply

#### To program a function

• My services >> Follow information displayed on the screen

#### Other possibilities

- *Modify* **>>** Modify contents of entry displayed
- Erase >> Delete

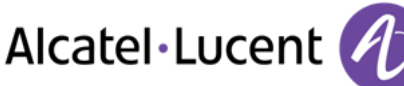

## 7.13. Programming direct call keys (F1 and F2 keys)

- F Press a programmable key (F1 or F2)
- Speed dial >> To program a number
- My services >> To program a function
- Follow information displayed on the screen

## 7.14. Delete a programmed key

- Reach the "Menu" page
- Settings > Phone >Key program >Perso page
- Access the "perso " page if necessary
  - $_{\circ}$   $\stackrel{}{\smile}$  Select the key to erase
    - Press a programmable key (F1 or F2)
- Delete

•

### 7.15. Programming an appointment reminder

You can define the time of a temporary reminder (one in 24 hours).

- Reach the "Menu" page
- Appointment
- Enter time of appointment

The "Appointment programmed" icon is displayed on the welcome page.

- a. At the programmed time, your telephone rings:
  - ок

If your calls are diverted to another terminal, the diversion is not applied to the reminder call.

#### b. To cancel your reminder request:

- Reach the "Menu" page
- Appointment > Delete
- 📥

The "Appointment programmed" icon disappears from the welcome page.

#### 7.16. Identify the terminal you are on

The number of your telephone is displayed on the "Info" page.

## 7.17. Lock / unlock your telephone

This icon indicates that the phone is locked.

- Reach the "Menu" page
- Lock
- Enter your password >> Your telephone is locked/unlocked

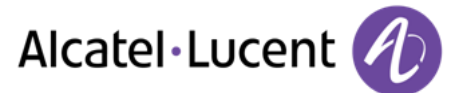

## 7.18. Configuring the audio jack of your telephone

By default, the audio jack of your telephone can be used to connect a headset, hands-free kit or loudspeaker.

- Reach the "Menu" page
- Settings > Phone > Jack plug
- Select the type of the device plugged to the jack
  - Headset
  - External handset
  - External Loudspeaker
- \*

#### 7.19.Call the associated set

The number of another set can be associated with your set number (See# Modify the associated number).

To call it:

- Reach the "Menu" page
- Settings > My services > Associate > Call from associate
- OK Start the call

#### 7.20. Forward your calls to the associated number

If you have previously defined an associated number, you can forward your calls to this number.

- Reach the "Menu" page
- Settings > My services > Consultation > Associate services
- Use one of the following different ways
  - Overflow to associate >> For forwarding when you do not answer
  - Overflow if busy to associate >> For immediate forwarding when your line is busy
  - Overflow busy/no rep to assoc >> For forwarding if you do not answer or if you are busy
  - Deact overflow associate >>>To cancel the forwarding to associate function
- Apply

### 7.21. Modify the associated number

The associated number can be a phone set number, the voice mail number or the pager number.

- Reach the "Menu" page
- Settings > My services > Associate
- Enter your password
- Apply
- Modify
- Select the new associate number
  - Enter the new associated number
  - Voice mail
  - Speed dial

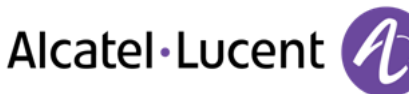

>> Acceptance of the programming is displayed

## 7.22. The Tandem configuration

This configuration lets you group two sets under a single call number. Your set is then the main set and the second set, usually a DECT set, is the secondary set. Each set has its own directory number, but the tandem number is that of the main set. When you receive a call, the two sets ring simultaneously. When one of the sets answers, the other set stops ringing. When all the lines of the main set are busy, the secondary (DECT) set does not ring. The secondary set can still be called by its own number, but in this case, the tandem function will no longer be taken into account. Most of the functions are common to the two sets, for example: forwarding, meet-me reminder, the various messages, etc., while others are specific to each set, for example: individual directory, last number redial, out of service, set padlock, etc.

For more information regarding this configuration, contact the person in charge of your installation.

## 7.23. Create, modify or consult your intercom list (max. 10 numbers)

- Reach the "Menu" page
- Settings > My services > Interphony
- Follow instructions given on display

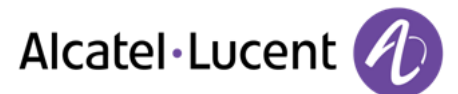

## 7.24. Installing a Bluetooth® Wireless Technology handset (matching)

Before a Bluetooth® headset can be used, it must be correctly matched to the terminal.

- Reach the "Menu" page
- Settings > Phone > Bluetooth > Add device
- U<sup>e</sup> With the handset turned off, press the 2 Bluetooth® handset keys at the same time (long press)
- >> You will hear a 3 note signal and the LED will flash green and orange alternately

>> Searching for Bluetooth® equipment. Wait for the detected equipment type and address to be displayed

- Select the relevant equipment
- Add >> The 3-note tone indicates that the handset has been installed correctly (the LED flashes green or orange depending on the battery charge level)

#### Error messages

| The Bluetooth® handset emits a sequence of 4 beeps                              | >> | Your set is an older generation than your<br>Bluetooth® handset |
|---------------------------------------------------------------------------------|----|-----------------------------------------------------------------|
| The set displays an error message<br>indicating that the set and the Bluetooth® | >> | Your Bluetooth® handset is an older generation than your set    |

### 7.25. Use of the Bluetooth® handset

The Bluetooth® cordless handset permits the user to answer and converse with complete freedom within a radius of 10 meter from the set.

The handset has a LED and two buttons.

#### Light

- Green flashing: normal operation.
- Green steady: handset charging.
- Orange flashing: battery charge low or handset outside coverage zone.
- Orange steady: malfunction.

#### Off-hook/On-hook and Volume/Mute keys

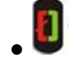

Off-hook/On-hook: press this key to take or terminate a call.

Volume/Mute:

- Short successive presses to change the handset volume level (3 levels)
- Long press to ensure your correspondent no longer hears you

If the Bluetooth® handset is on its base, you do not need to press the Off-hook/On-hook key to take or terminate the call. Just off-hook/on-hook the Bluetooth® handset

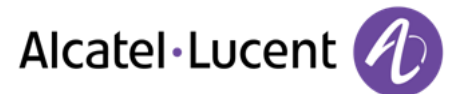

## 7.26. Installing a Bluetooth® Wireless Technology headset (matching)

- Before a Bluetooth® headset can be used, it must be correctly matched to the terminal. Reach the "Menu" page
- Settings > Phone > Bluetooth > Add device

>> Searching for Bluetooth® equipment. Wait for the detected equipment type and address to be displayed

- Select the relevant equipment
- Add
- OK Validate your choice
- Enter the PIN code of the headset \*
- Acknowledgement message and display of the headset icon on the terminal screen
- \* Refer to the user documentation supplied with the headset.

#### 7.27. Using a Bluetooth® Wireless Technology headset

Refer to the user documentation supplied with the headset.

# 7.28. Deleting an accessory (headset, handset, etc.): Bluetooth® Wireless Technology

- Reach the "Menu" page
- Settings > Phone > Bluetooth > My devices

>> Display of the different equipment matched

- Select the equipment to be removed
- Remove dvc
- OK Validate your choice

>> Message acknowledging the equipment has been removed

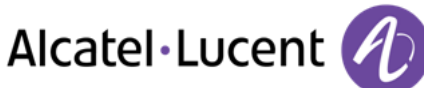

## 8. Guarantee and clauses

## 8.1. Safety Instructions

- Changes or modifications to the equipment not expressly approved by the party responsible for compliance could void the user's authority to operate the equipment.
- Magnets could affect the functioning of pacemakers and implanted heart defibrillators. Keep a safe distance between your pacemaker or implant defibrillator and the handset which includes magnetic elements: 4 centimeters (1,6 inches) at least
- To limit the risk of interference, people with pacemakers must keep the wireless telephone away from their equipment (minimum distance of 15 cm/6 inches)
- It is recommended to follow the standard acceptance procedures before using this equipment in human safety critical areas (hospitals...).
- The handset includes magnetic elements that may attract sharp metallic objects. To prevent injury, before each use ensure sharp metallic objects are not stuck to the earpiece.
- There is a danger of explosion if the battery is replaced incorrectly use only the battery with the reference 3GV28041AB (1.2V 1500 mAh) (Bluetooth® Handset only).
- Battery charge (Bluetooth® Handset only): Charge the battery for about 16 hours before initial use
- Avoid using phones (other than cordless) during an electrical storm. There may be a remote risk of electric shock from lightning
- Do not use the device in environments where there is a danger of explosion
- Do not plug this phone into an Integrated Services Digital Network (ISDN) connection or into a regular Public Switched Telephone Network (PSTN) connection. This can result in severe damage to the phone
- Never allow your telephone to come into contact with water
- To clean your telephone, use a soft damp cloth. Never use solvents (trichlorethylene, acetone, etc.) which may damage the plastic parts of your telephone. Do not use aerosol cleaners.
- This product is intended to be connected to the PABX via the LAN (10/100/1000 MB)
- If you are connected to a POE connection do not use AC power supply
- The PoE (Power over Ethernet) devices that supply or receive power and their connected cables must all be completely indoors.
- The RJ-45 jack is not used for telephone line connection
- The OmniTouch™ 8082 My IC Phone also offers a Bluetooth® Radio Interface for the Bluetooth® handset or other Bluetooth® Devices.

## 8.2. Regulatory Statements

## Marking CE

This equipment is in compliance with the essential requirements of R&TTE Directive 1999/5/EC and with Directive 2011/65/UE (ROHS).

The Declaration of Conformity may be obtained from:

Alcatel-Lucent 3 avenue Octave Gréard 75007 Paris, France ebg\_global\_supportcenter@Alcatel-Lucent.com.

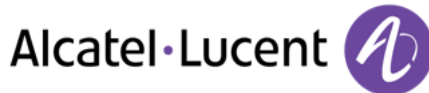

#### USA and Canada

This device complies with Part 15 of the FCC Rules and with RSS-210 of Industry Canada. Operation is subject to the following two conditions : (1) this device may not cause harmful interference, and (2) this device must accept any interference received, including interference that may cause undesired operation.

#### Exposure to Radio Frequency Signals.

This equipment complies with the internationally recognized radiation exposure (SAR) limits of 1.6 W/kg.

#### **User Instructions**

Only use the handset in temperatures between -5 C to +45 C (23 F to 113 F). This product is intended for use in an indoor environment only. This apparatus is Hearing Aid Compatible (HAC).

#### Acoustic shock protection

Maximum sound pressure level for handset is compliant with European, US and Australian standards. Directive 2003/10/EC specifying the risks inherent in noise at work The ring contributes towards overall daily noise

#### Privacy

Privacy of communications may not be ensured when using the Bluetooth® handset or any additionnal Bluetooth® device.

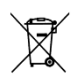

#### Disposal

The equipment must be returned to a collection point for electronic equipment waste disposal. Defective batteries must be returned to a collection point for chemical waste disposal.

#### **Related Documentation**

Other languages for these Safety and Regulatory Instructions and User Documentation are available at the following Web site <a href="http://enterprise.alcatel-lucent.com?product=All&page=Directory">http://enterprise.alcatel-lucent.com?product=All&page=Directory</a>

Alcatel, Lucent, Alcatel-Lucent and the Alcatel-Lucent logo are trademarks of Alcatel-Lucent. All other trademarks are the property of their respective owners. The information presented is subject to change without notice. Alcatel-Lucent assumes no responsibility for inaccuracies contained herein. Copyright 2013 Alcatel-Lucent. All rights reserved